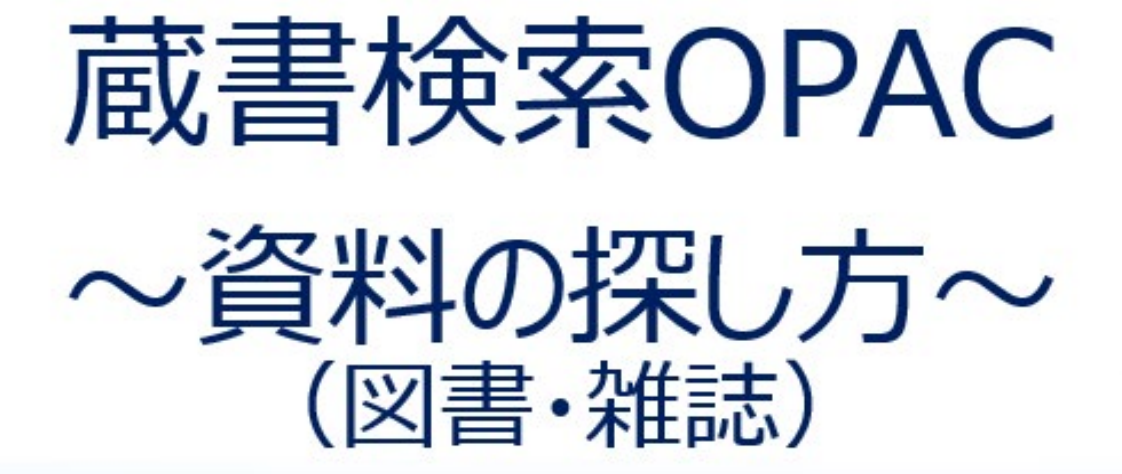

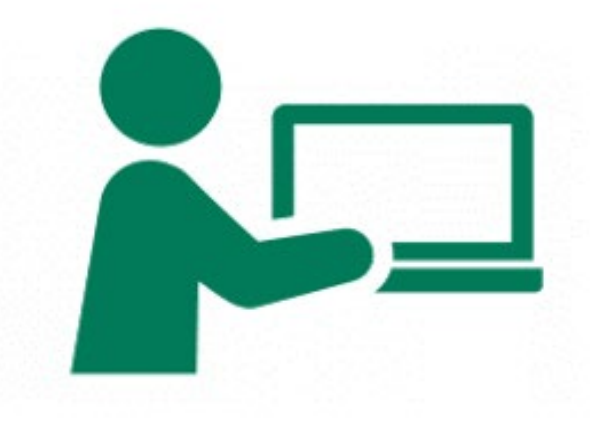

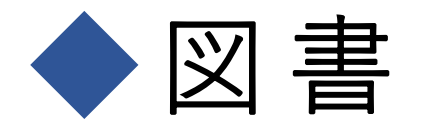

- ①<u>一冊完結</u>の出版形態
- ②専門分野の基礎知識を まとめたもの
- ③出版までに時間を要する

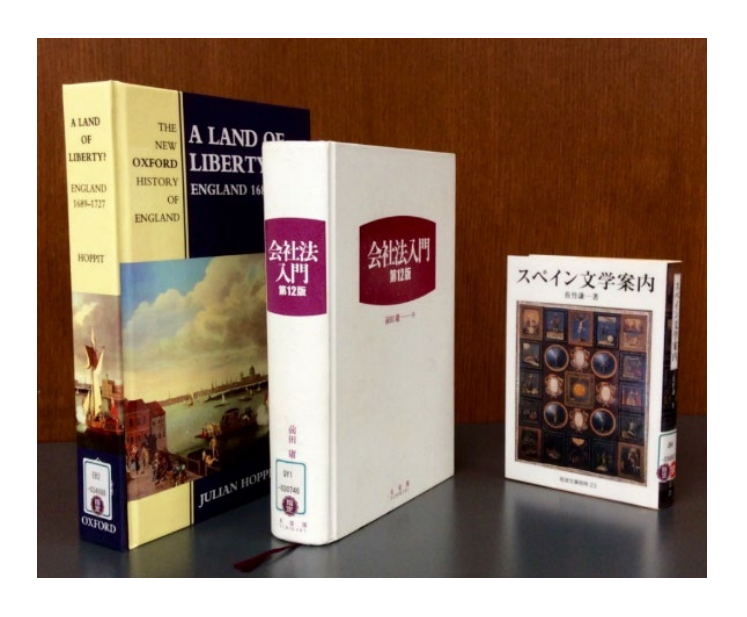

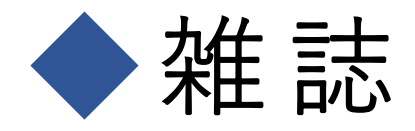

- ①<u>同じタイトル</u>で継続的に 発行され<u>巻号が付与</u>される
- ②1冊に<u>複数の記事や論文</u>が 掲載されている
- ③図書に比べて情報が早い

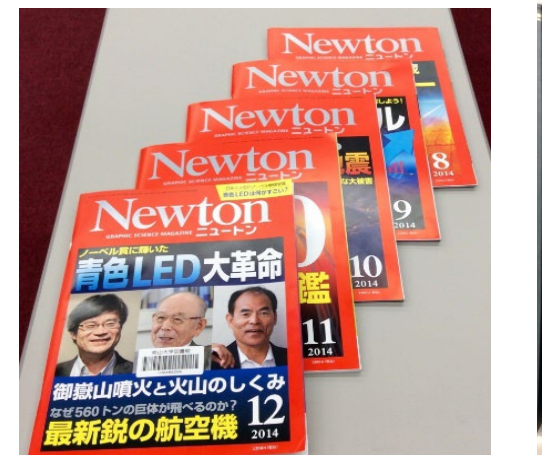

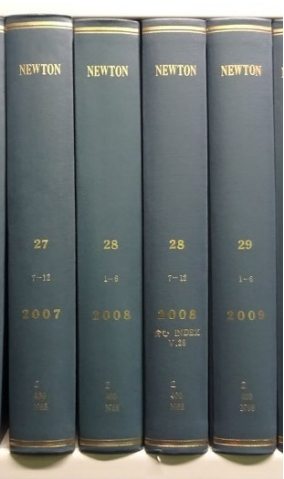

| 义<br>义 | <ul> <li>         ・・・・・・・・・・・・・・・・・・・・・・・・・・・・・</li></ul>                                                                                                    |  |  |  |  |  |  |  |  |  |
|--------|----------------------------------------------------------------------------------------------------|--|--|--|--|--|--|--|--|--|
|        | No.     所蔵館     配置場所     請求記号     資料ID     状態     返却予定日     予約       0001     図書館     B1F_キリスト教     196K  1001     1071612     0件     予約                                                                                                    |  |  |  |  |  |  |  |  |  |
| 雑      | Wewton : graphic science magazine = ニュートン         教育社 [編] 1巻0号 (昭56) 教育社, 1981. <sb00518422>         登録タグ: 登録されているタグに         便利機能:       ブックマーク         詳細情報を見る</sb00518422>                                                                                                    |  |  |  |  |  |  |  |  |  |
| 志      | 書誌URL: <u>https://lib-opac.jim.nanza</u><br>巻号をクリックすると所蔵詳細をみることができます。          10件 ▼       ※         No.       所蔵館       請求記号       ※         001       図書館       2  400  N68       4(6-12), 5(1-11, 13), 6-9, 10(1-2, 4/3), 11, 12(1, 3-4, 6-7, 9-1)       1984-2022       受入継<br>続中 |  |  |  |  |  |  |  |  |  |

<図書の探し方>

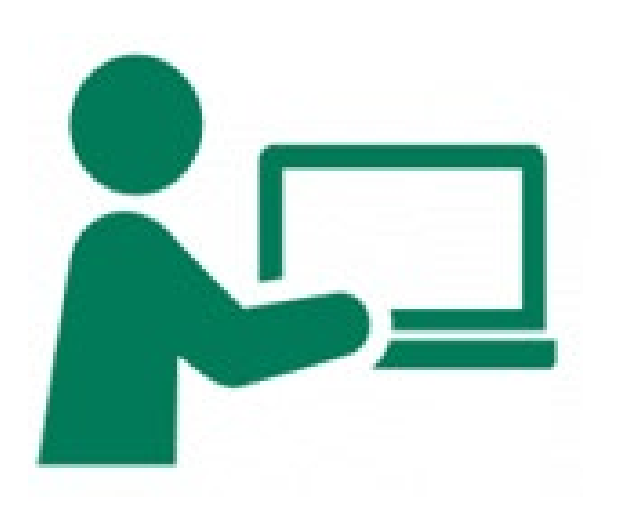

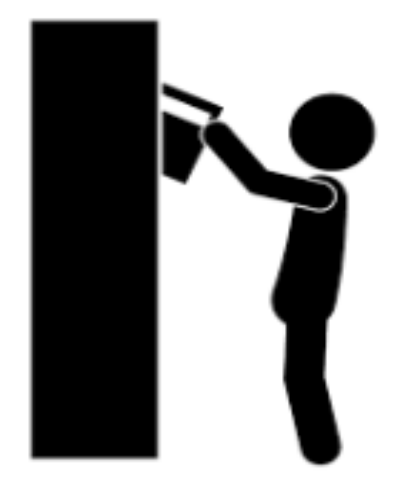

## 「大学生活」に関係する<u>図書</u>を探してみよう!

<検索キーワード>簡易検索に「大学生活」を入力→検索

#### 南山大学ライネルス中央図書館

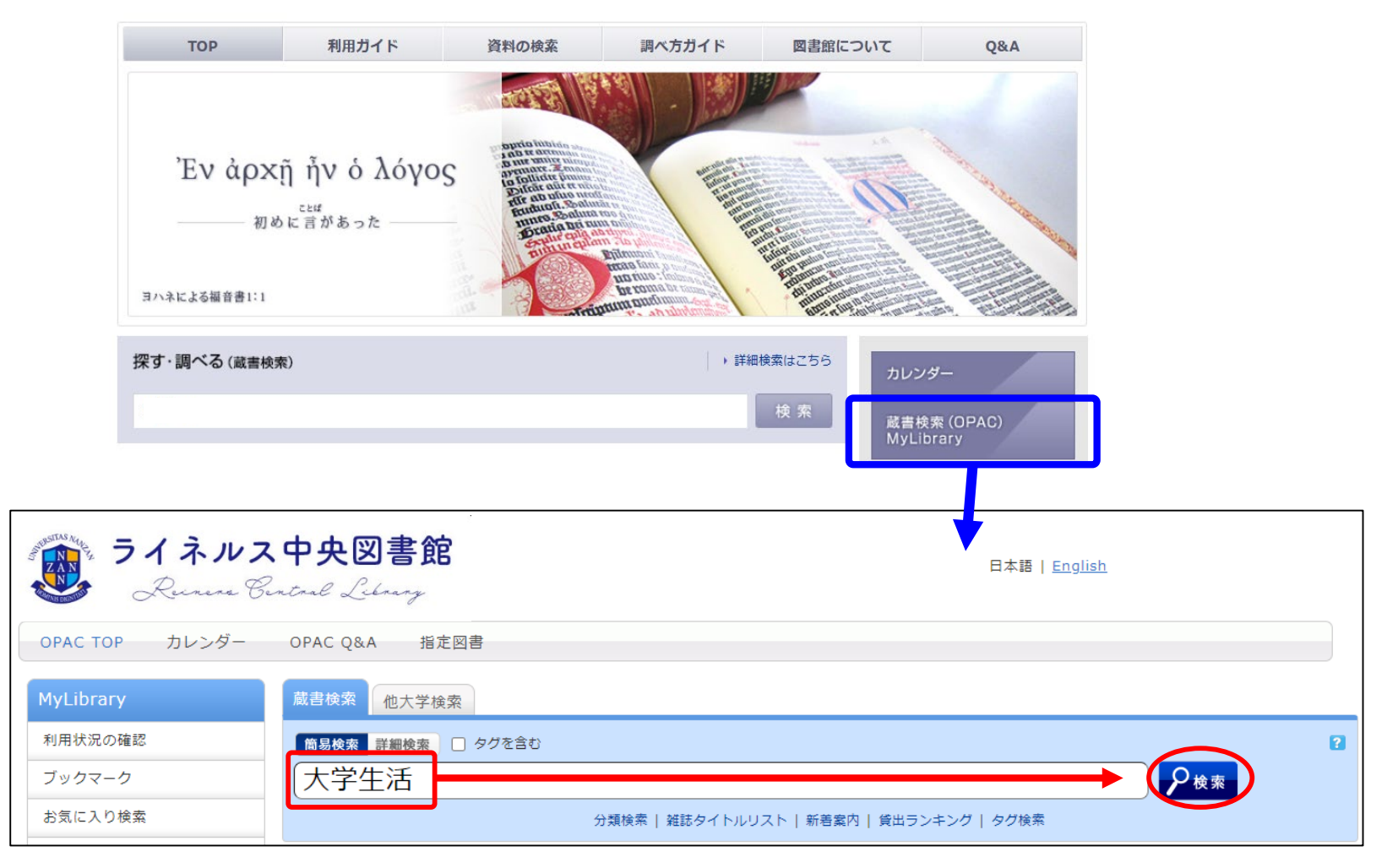

## <検索結果画面>

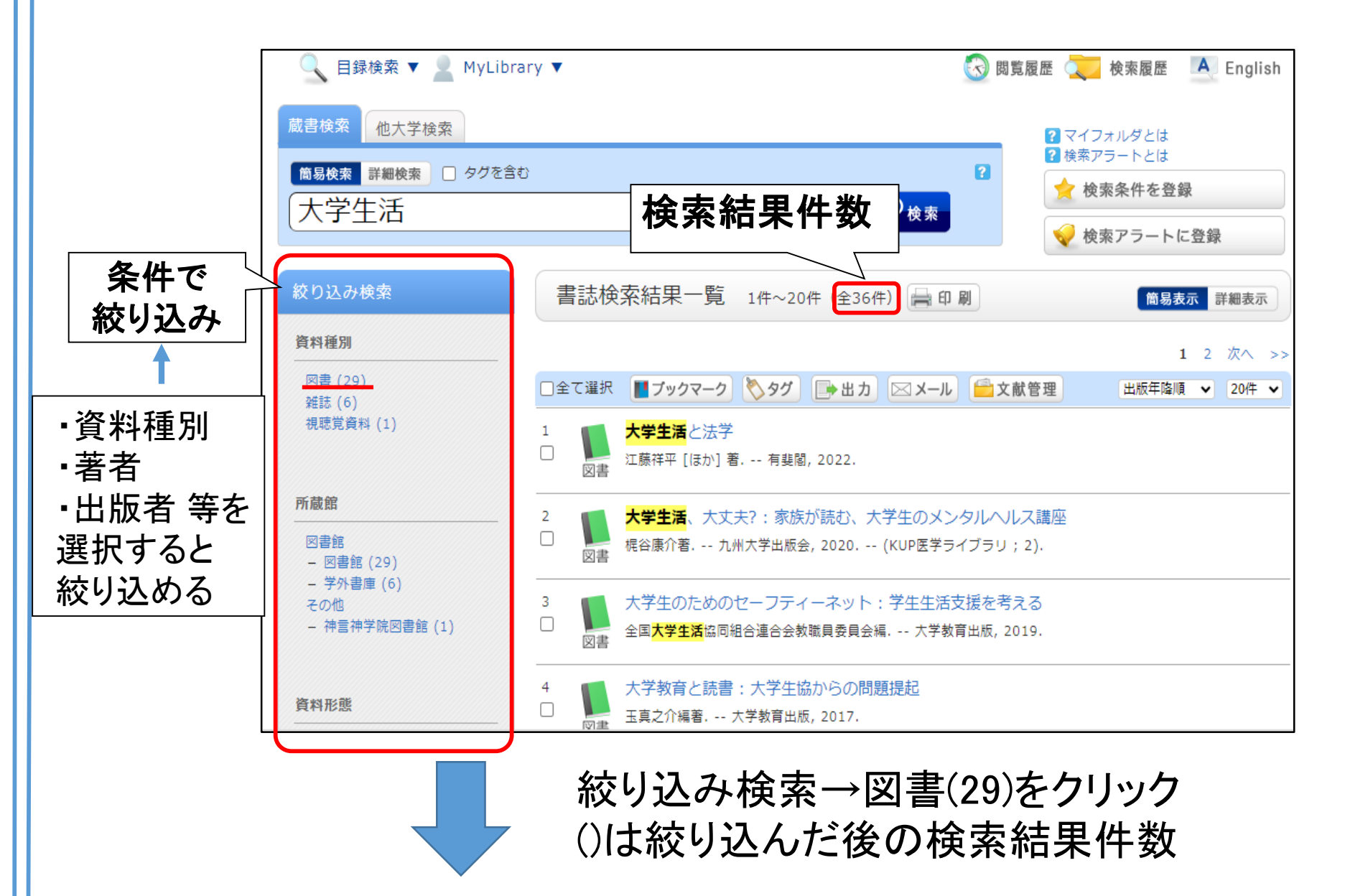

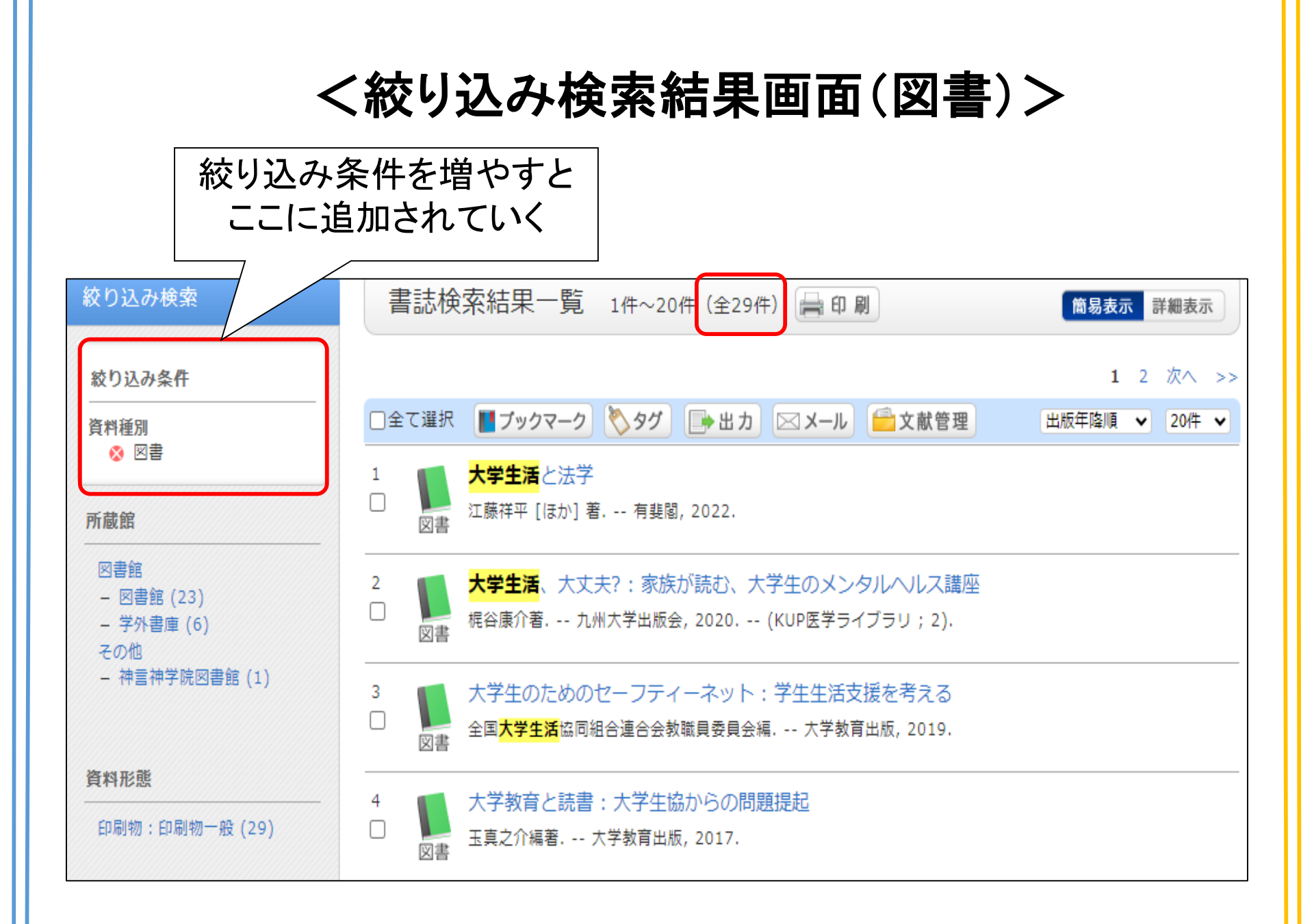

く検索結果の並び替え>

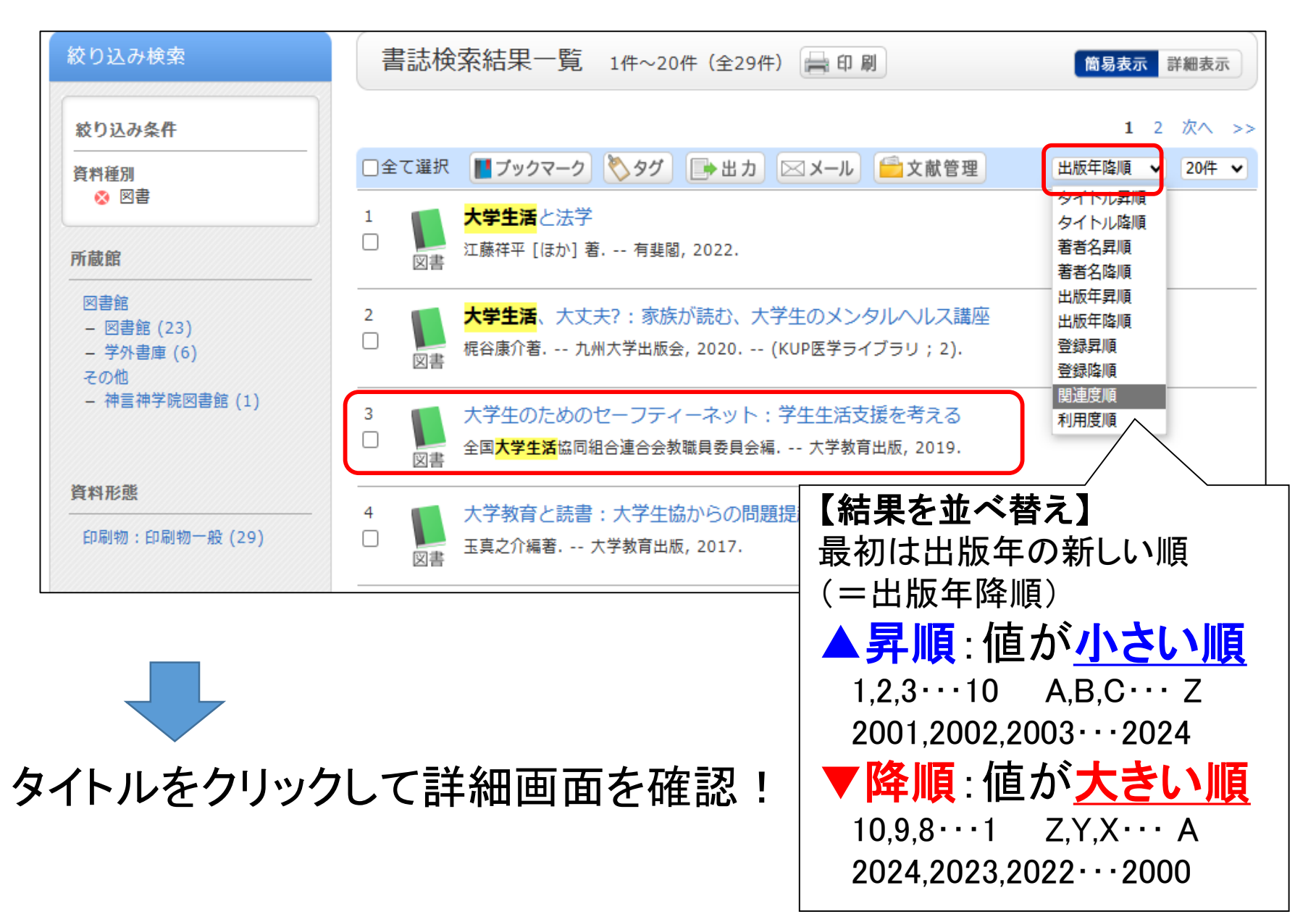

### <詳細画面>

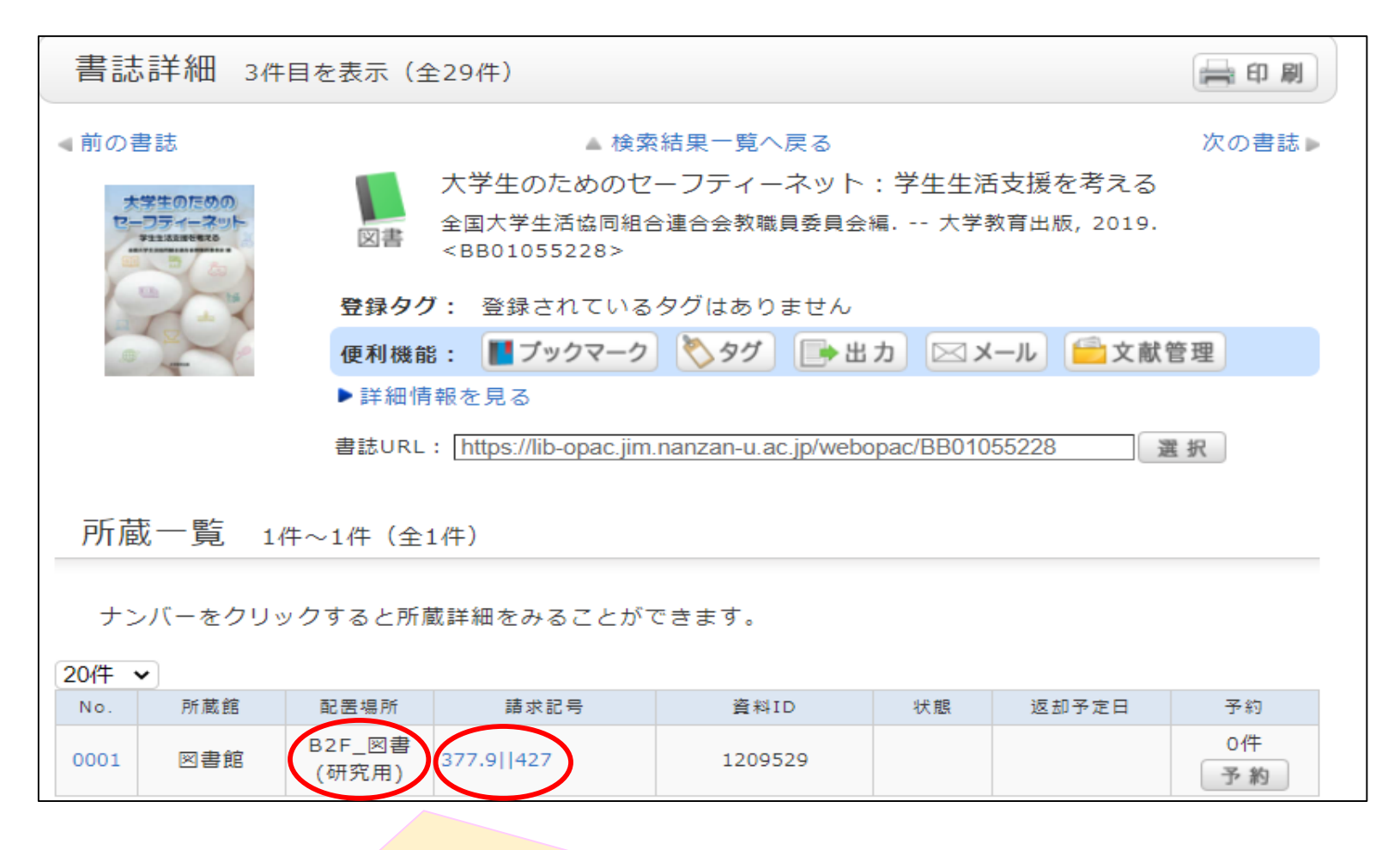

本を探すために必要な情報 ·配置場所·請求記号

く詳細画面(下部)>

書誌詳細 標題および責任表示 大学生のためのセーフティーネット:学生生活支援を考える / 全国大学生活協同組 合連合会教職員委員会編 <u>ダイガクセイ ノ タメ ノ セーフティー ネット ガクセイ セイカツ シエン オ カン</u> ガエル 出版·頒布事項 岡山:大学教育出版,2019.6 形態事項 vii, 153p: 挿図; 21cm 巻号情報 ISBN 9784866920313 NCID BB28368027 本文言語 日本語 著者標目リンク 全国大学生活協同組合連合会教職員委員会日ゼンコク ダイガク セイカツ キョウド ウ クミアイ レンゴウカイ キョウショクイン イインカイ <AU00210993> **分類標目** 大学・高等・専門教育. 学術行政 NDC9:377.9 件名標目等 学生||ガクセイ 件名標目はその資料の主題を表す SNSの#(ハッシュタグ)に似ている 同じような内容の本を探す時に便利!

# <雑誌の探し方>

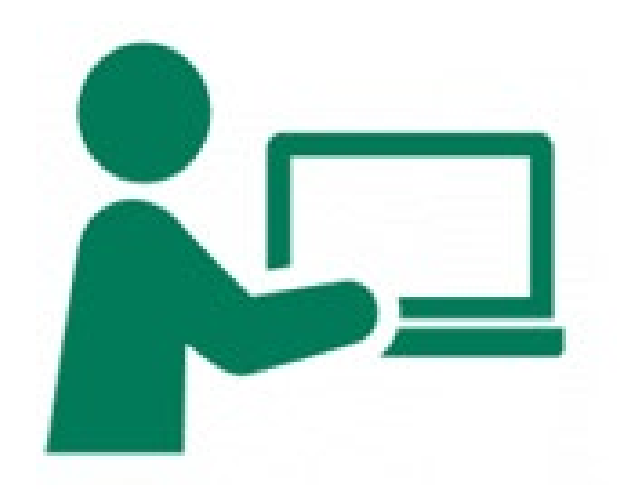

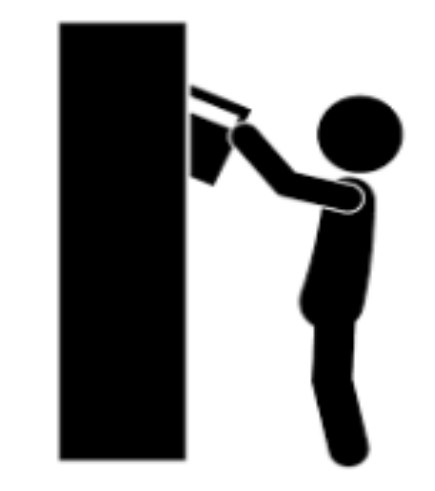

## <u>雑誌の「日経サイエンス54巻3号」を探してみよう!</u>

#### <検索キーワード><u>簡易検索</u>でタイトル「日経サイエンス」を入力→検索

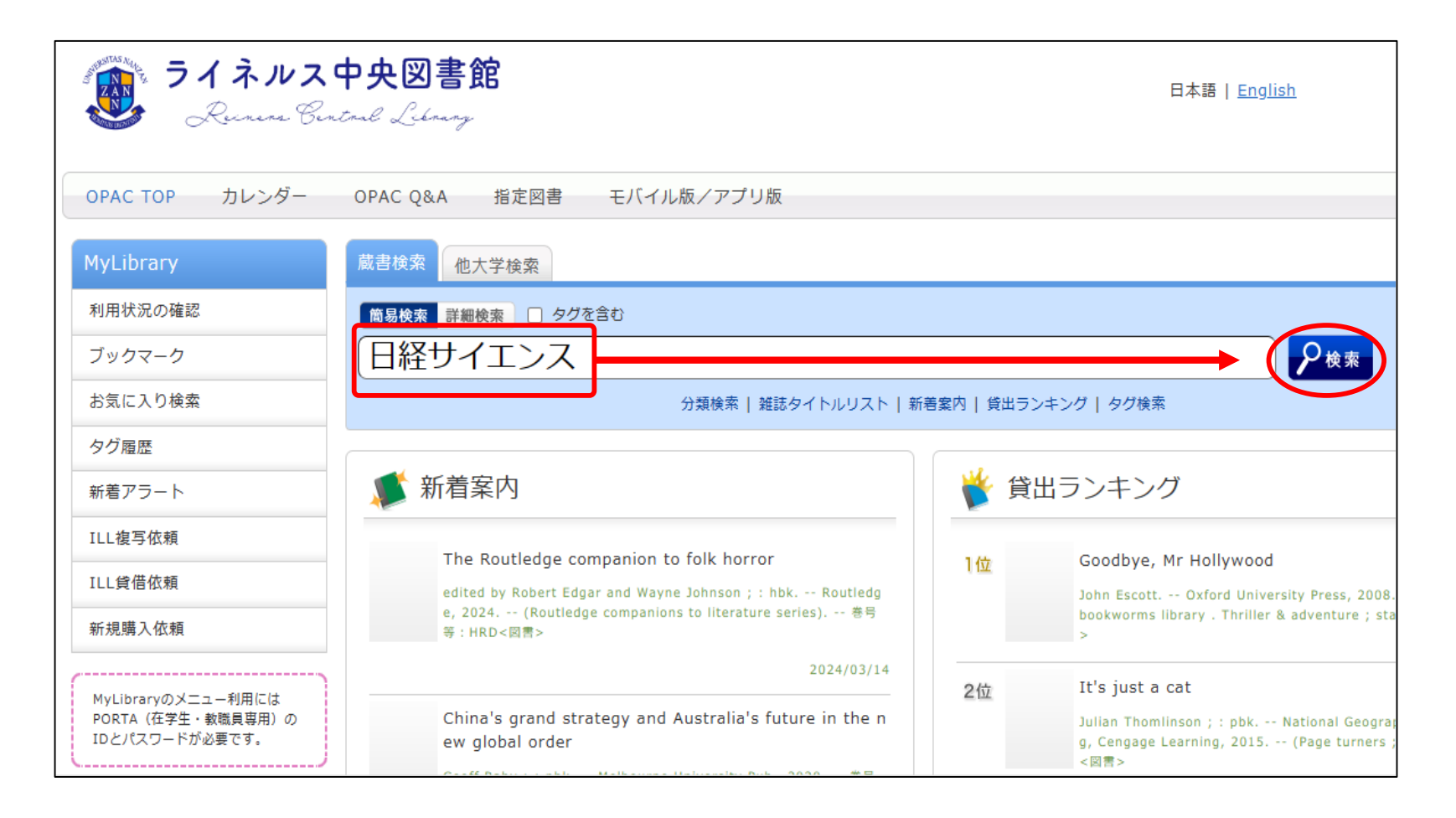

く検索結果(雑誌)>

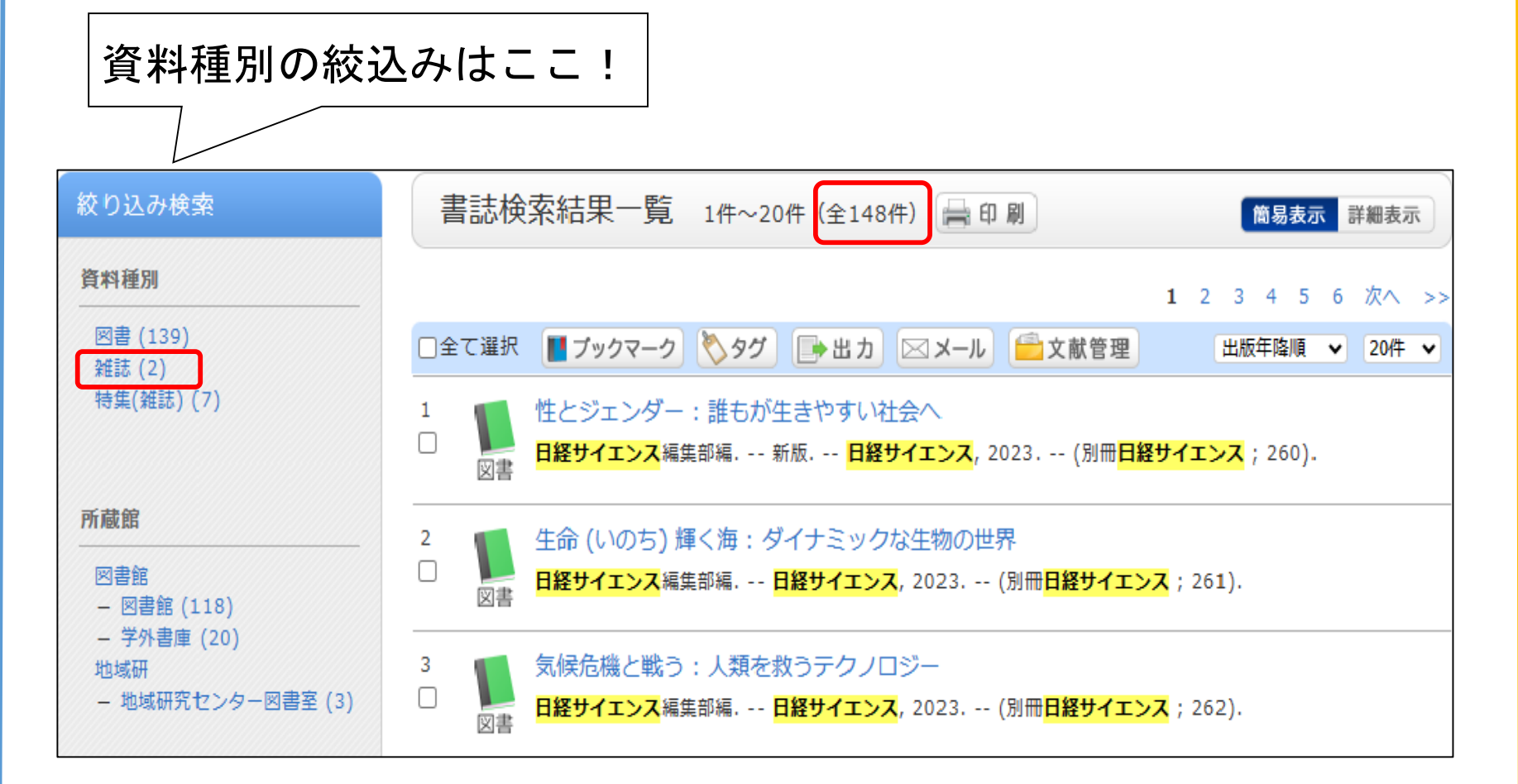

絞り込み検索の資料種別で雑誌を選択

## <検索結果(雑誌)>

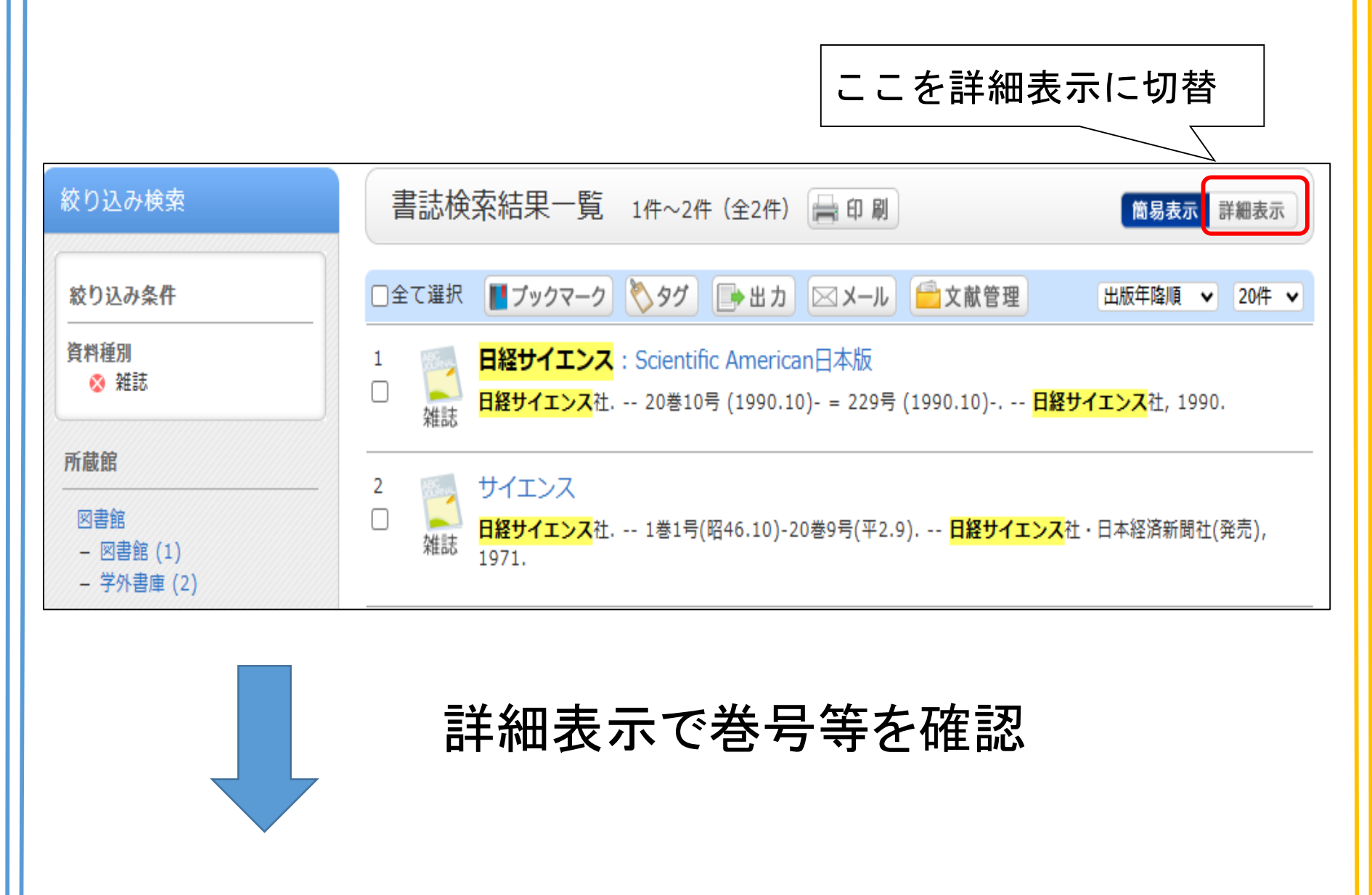

## <検索結果(雑誌)-詳細表示->

| 絞り込み検索                                               | 書詞   | 志検索結果一      | 覧 1件~2件(全2   | 2件) 🚔 印刷              | (         | 簡易表示詳細表示     |  |  |  |
|------------------------------------------------------|------|-------------|--------------|-----------------------|-----------|--------------|--|--|--|
| 絞り込み条件                                               | □全て; | 羅択 ┃┃ ブックマ- | -2 🏷 95 🕞 8  | 出力 🖂 メール 🧰 文          | 献管理 出     | 版年降順 🖌 20件 🖌 |  |  |  |
| 資料種別<br>😵 雑誌                                         | 資料種別 |             |              |                       |           |              |  |  |  |
| 所蔵館                                                  |      | 1000        | 1990.        |                       |           |              |  |  |  |
| 図書館<br>- 図書館 (1)                                     |      | 所蔵館         | 請求記号         | 卷号                    | 年月次       | 購読状況         |  |  |  |
| - 学外書庫 (2)                                           |      | 図書館         | Z  400  S17  | 34-52                 | 2004-2022 | 受入継続中        |  |  |  |
|                                                      |      | 学外書庫        | Z  400L  S17 | 20-33                 | 1990-2003 |              |  |  |  |
| 資料形態                                                 | 2    |             | サイエンス        |                       |           |              |  |  |  |
| 印刷物:印刷物一般 (2)<br>印刷物:印刷物一般 (2)<br>単誌<br>社(発売), 1971. |      |             |              |                       |           |              |  |  |  |
|                                                      |      |             |              |                       |           |              |  |  |  |
| 者冇/関係冇<br>                                           |      | 所蔵館         | 請求記号         | 巻号                    | 年月次       | 購読状況         |  |  |  |
| 日経サイエンス社 (2)                                         |      | 学外書庫        | Z  400L  S17 | 1-17, 18(2-12), 19-20 | 1971-1990 |              |  |  |  |
|                                                      | ①全て; | 選択 ┃┃ プックマ- | -2 🏷 97 🕞 8  | ይጋ 🖂 አール 📄 ጵ          | 献管理       |              |  |  |  |

タイトルをクリックして内容を確認

## <詳細画面>

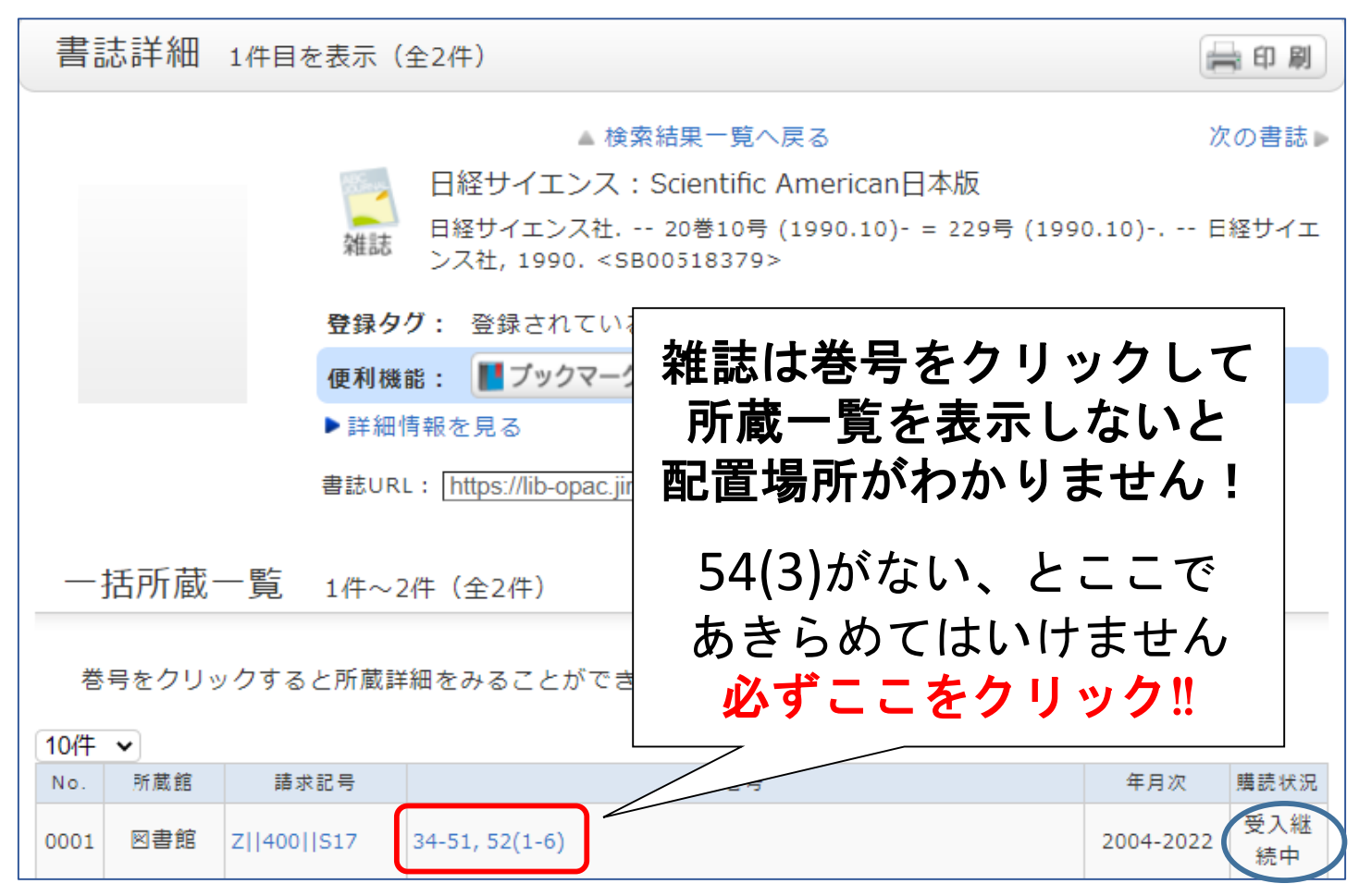

**巻号をクリック**して所蔵詳細を確認

## <詳細画面-所蔵詳細->

| 所                                            | 所蔵一覧 1件~3件 (全3件) |      |             |     |             |             |           |          |       |    |  |
|----------------------------------------------|------------------|------|-------------|-----|-------------|-------------|-----------|----------|-------|----|--|
| 4                                            | ▶ 一括所蔵一覧へ戻る      |      |             |     |             |             |           |          |       |    |  |
| 巻号や年月次を指定して、 更に絞り込んだ所蔵情報を見ることができます。          |                  |      |             |     |             |             |           |          |       |    |  |
|                                              | 巻号: 54           |      |             |     | £           | 年月次:        |           |          |       |    |  |
| ナンバーをクリックすると所蔵詳細をみることができます。                  |                  |      |             |     |             |             |           |          |       |    |  |
| No.                                          | 卷号               | 補足巻号 | 年月次         | 所蔵館 | 配置場所        | 請求記号        | 資料ID      | 状態       | 返却予定日 | 予約 |  |
| 0001                                         | 54(3)            |      | 2024.<br>03 | 図書館 | 2F_新着<br>雑誌 | Z  400  517 | 配置場       | 所と       | 請求記   | 号を |  |
| 0002                                         | 54(2)            |      | 2024.<br>02 | 図書館 | 2F_新着<br>雑誌 | Z  400  S17 | 必ず確       | 認!       |       |    |  |
| 0003                                         | 54(1)            |      | 2024.<br>01 | 図書館 | 2F_新着<br>雑誌 | Z  400  S17 | Z00634883 | 館内の<br>み |       | 0件 |  |
|                                              |                  |      |             |     |             |             |           |          |       |    |  |
| ♀ 新着雑誌 · · · · · · · · · · · · · · · · · · · |                  |      |             |     |             |             |           |          |       |    |  |
| ── 雑誌のバックナンバー(製本雑誌)・・・図書館 <mark>地下1階</mark>  |                  |      |             |     |             |             |           |          |       |    |  |
|                                              | 学外書庫 学外書庫        |      |             |     |             |             |           |          |       |    |  |

まとめ:探し方のポイント

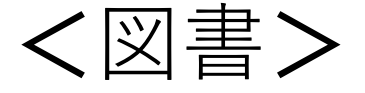

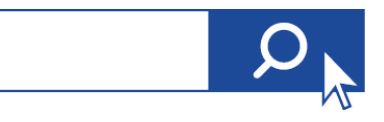

探したい**資料に関する言葉を検索窓に入れる** ところから始めてみよう!

上手く検索できない時は検索語を 単語単位に区切ろう!

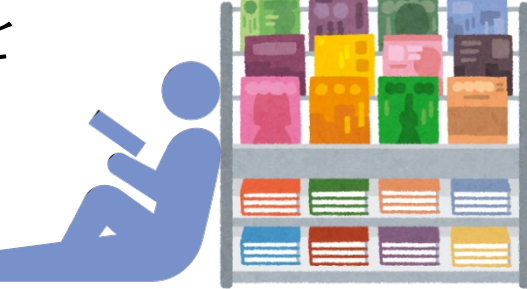

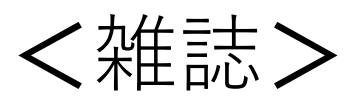

絞り込み検索から**資料種別を雑誌**にすると 検索しやすくなる

置いてある場所を確認する時は、 **巻号の数字をクリック**して所蔵一覧を開こう!